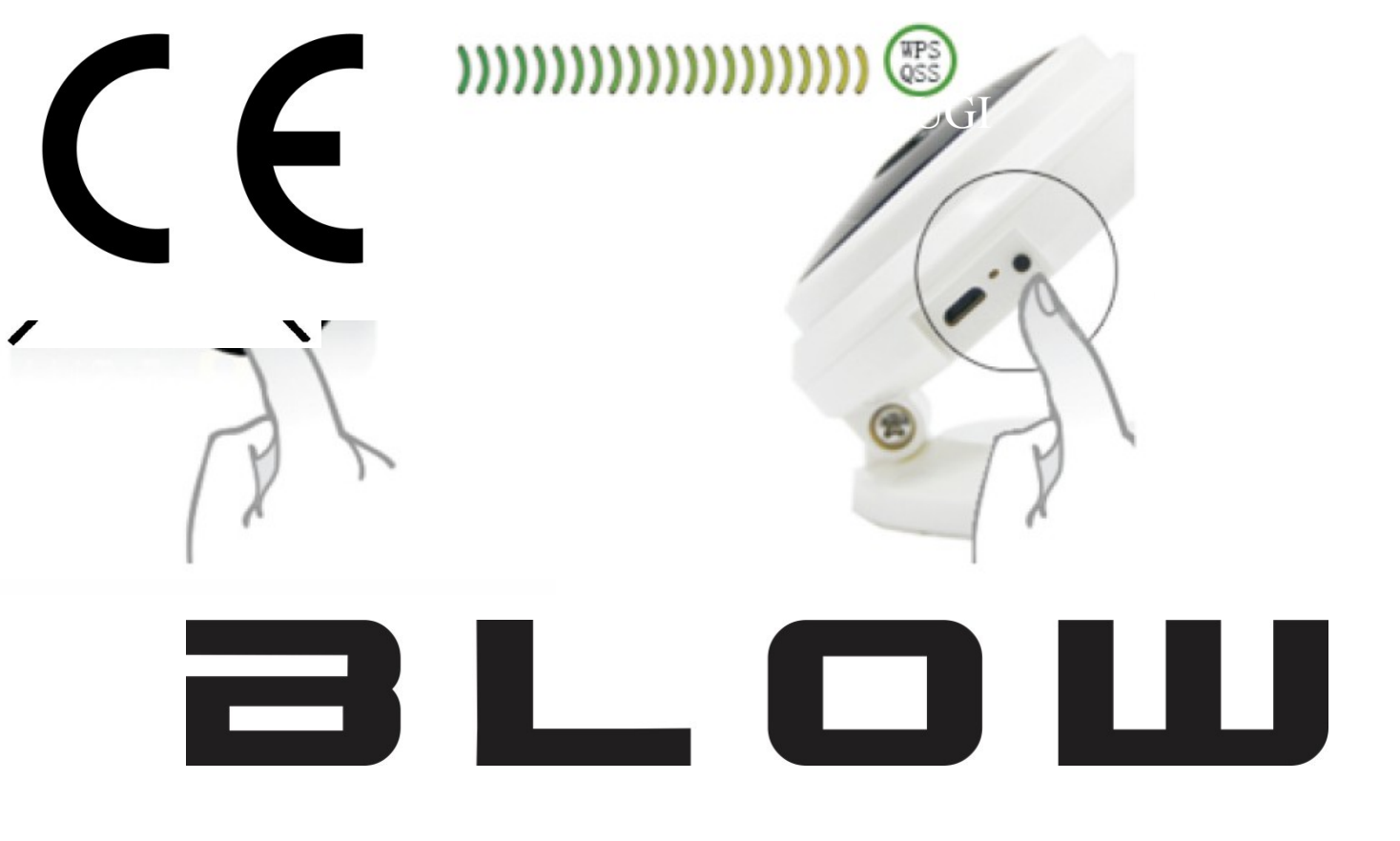

# MINI Kamera IP Wi-Fi 720p vnit ľní H-962

1

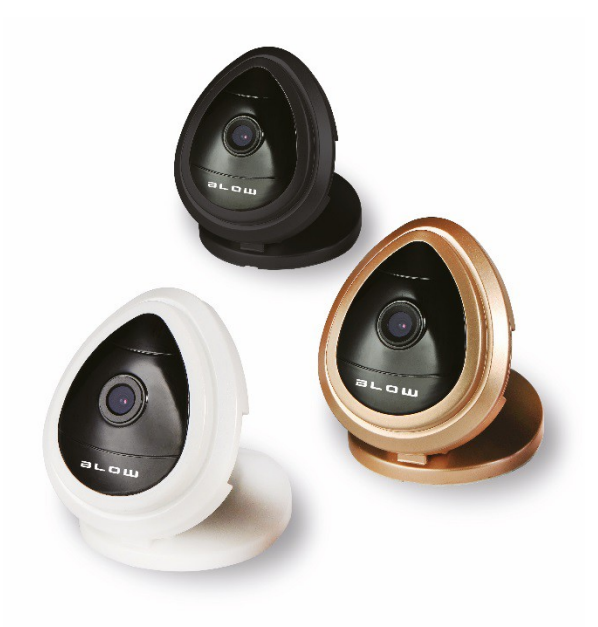

78-706#

# Instrukce pro rychlou instalaci

# 1. Začínáme

Úvod

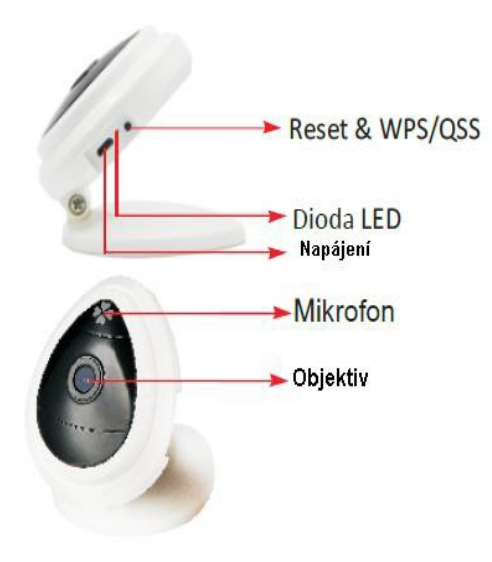

### Spuštění kamery

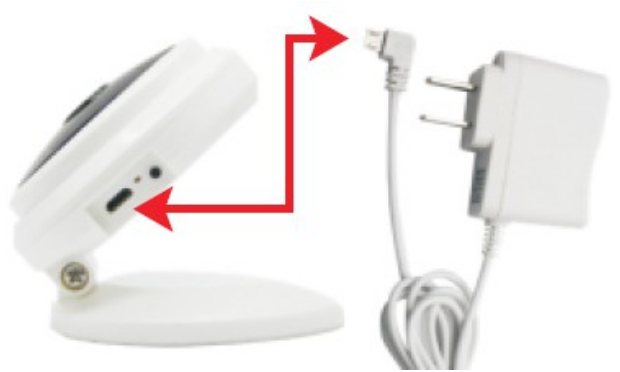

Připojte videokameru k dodanému adaptéru. Blikající modrá LED znamená spuštění webové kamery.

### Rychlá a lehká instalace

### 1. Instalace na stole

Položte kameru na stůl a nastavte jeho úhel sklonu.

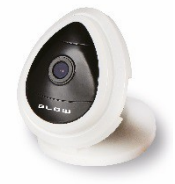

### 2. Instalace na stěnu

Držák má dvě části. Plastová základna musí být upevněna ke stěně pomocí šroubů. Pak šroubem na základnu kamery. Nastavte úhel sklonu.

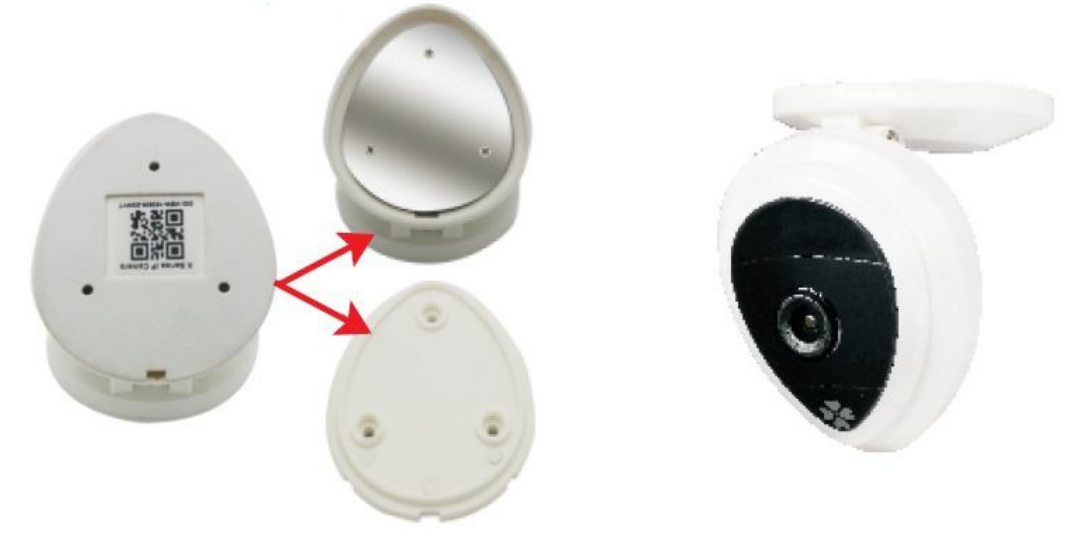

### 2. Rychlá konfigurace Wi-Fi zzzAZzxz

### 1. Stahování a instalaci aplikací

Před nastavením sítě WiFi naskenujte tyto kódy QR, stáhněte aplikaci

iSmartviewPro. Můžete také přejít na Google a najít iSmartviewPro Store stáhnout nejnovější verzi aplikace.

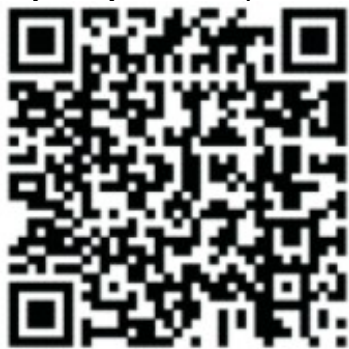

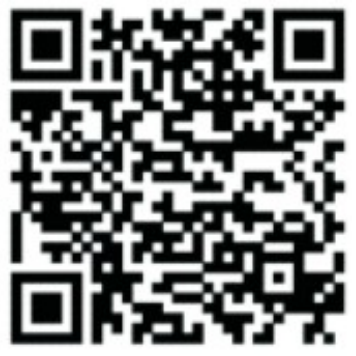

Stáhnutí z Google Store

Stahnutí z IOS App Store

Upozornění:

- Dávejte pozor na verzi aplikace. Aplikace IOS verze 1.2.10 nebo vyšší a Android 1.2.7 a vyšší musí mít funkčnost rychlé konfigurace Wi-Fi.
- Po instalaci aplikace v telefonu bude viditelná pod ikonou.

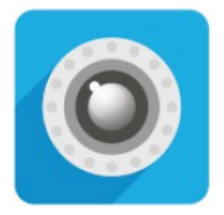

Aplikace iSmartviewPro

### 2. Nastavení Wi-Fi

Otevřete aplikaci iSmartviewPro. V dolní části obrazovky zmáčkněte tlačítko "Další" . Přejděte na rychlou konfiguraci Wi-Fi připojení ("Jeden klíč pro konfiguraci Wi-Fi"). Zadejte ID SSI a heslo. Klepněte na tlačítko "Nastavení" ( "Konfigurace") v pravém horním rohu k dokončení instalace ..

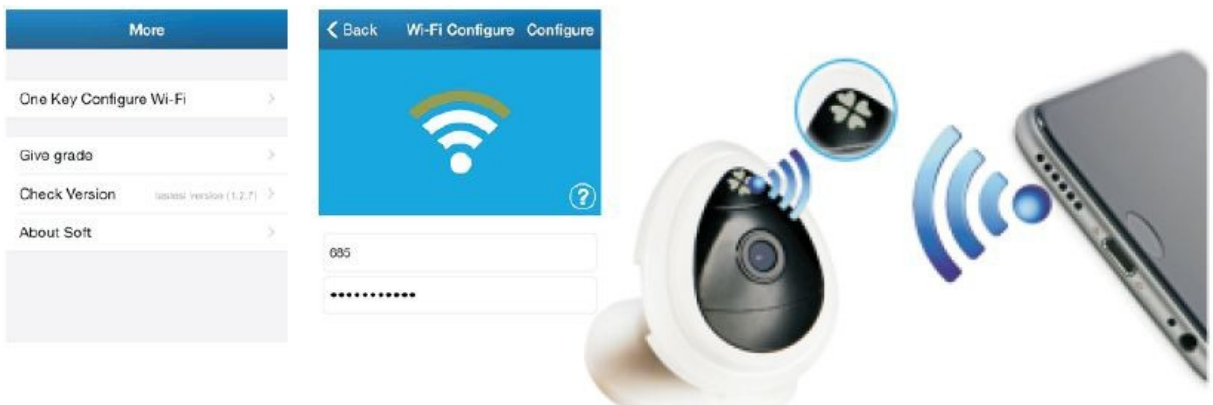

### Upozornění:

Při konfiguraci těchto nastavení, by jste měli věnovat pozornost připojení telefonu k síti Wi-Fi, ne 3G nebo 4G. V opačném případě se operace se nezdaří.

Rady:

1) Konfigurace musí být provedena do 5 minut od spuštění kamery. Po uplynutí této doby konfigurace není možná, aby była opět možná, je nutné restartovat zařízení.

2) Během konfigurace by neměl být telefon dále než jeden metr od kamera. Sériové pípnutí znamená, že sloučení bylo úspěšné.

3) Po dokončení konfigurace, bliká modrá dioda rychle, a pak svítit trvale. To znamená, že konfigurace byla úspěšná. V opačném případě opakujte výše uvedené kroky, dokud není konfigurace úspěšná.

## 3. Zobrazení obrazu z kamery na telefonu (Android a IOS)

1. Kameru lze přidávat dvěma způsoby: vyhledávat v lokální síti nebo skenování QR kódu.

2. Stáhněte a nainstalujte aplikaci. Vstupte do rozhraní pro přidání kamery ("přidat kameru"). Pak kameru vyhledáte volbou "LAN Search" nebo klikněte na "Scan QR Code" a naskenujte kód s kamerou.

3. Výchozí uživatelské jméno na "admin výchozí heslo je" 123456 ". Chcete-li skončit, klepněte na tlačítko "Hotovo".

| Back Search Camera 💍                        | Back      | Add Camera        | Done |                      |
|---------------------------------------------|-----------|-------------------|------|----------------------|
| IPCAM<br>192.168.3.103<br>VIEW-000002-PYJEE | CAMERA IN | NFORMATION        |      |                      |
|                                             | Name      | IPCAM             |      |                      |
|                                             | CameralD  | VIEW-000002-PYJEE |      | X Series IP Camera   |
|                                             | Username  | admin             |      | CT I V CT            |
|                                             | Password  | •••••             |      |                      |
|                                             | LAN Sea   | rch               | >    | 4.4255               |
|                                             | Scan QR   | Code              | ×    |                      |
|                                             |           |                   |      | DID:VIEW-003754-MSGE |

Seznam kamer

Přidání kamery

Ukázkový kód QR

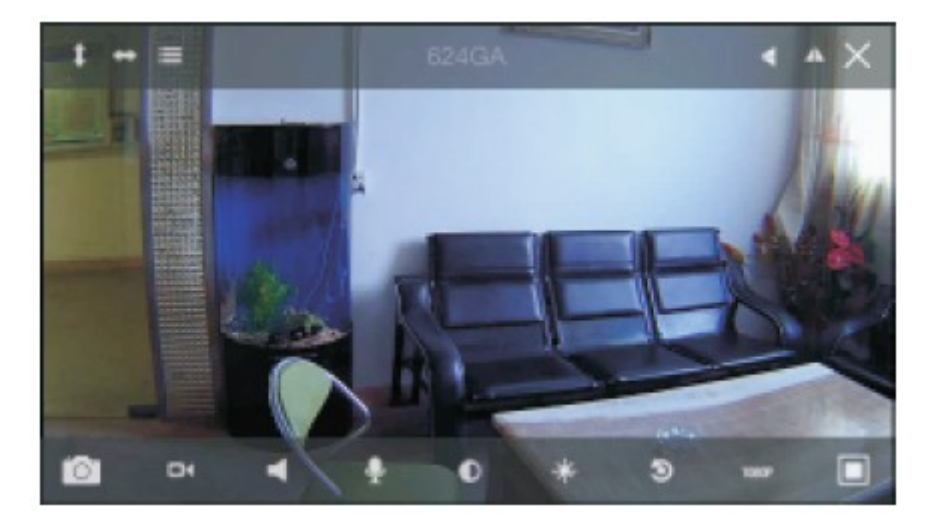

video ukázka

Po prvním nastavení již nebudete muset znovu nastavovat kamery.

# 4. Změna hesla na telefonu (systemy Android i IOS)

1) Jak je znázorněno na obrázku 1, před změnou hesla pro potvrzení, že kamera je on-line. Pro přístup na obrazovku zobrazenou na obrázku 2, klikněte na ikonu (iPhone) nebo (Android).

| 88         | Camera            | Delete             | < Back   | Edit Camera       | Done |
|------------|-------------------|--------------------|----------|-------------------|------|
| Cam_104028 |                   | CAMERA INFORMATION |          |                   |      |
|            | VIEW-104028-BVZEW | ~                  | Name     | Cam_104028        |      |
|            |                   |                    | CameralD | VIEW-104028-BVZEW |      |
| Add Camera |                   | Usemame            | admin    |                   |      |
|            |                   | Password           | •••••    |                   |      |
|            |                   |                    | Advanced | Settings          |      |
| Ob         | rázek 1           |                    | Obráze   | ek 2              |      |

 2) Na obrazovce znázorněné na obrázku 2, klepněte na tlačítko "Advanced Settings" ( "rozšířené nastavení") pro vstup na obrazovku která je znázorněna na obrázku 3.
Klikněte na "Custom Settings" ( "Nastavení uživatele") ke změně hesla (obr. 4).

| Back Camera Settings | <br>< Back | User Setting | Do |  |
|----------------------|------------|--------------|----|--|
| WIFi Setting         | ADMINISTR  | STRATOR      |    |  |
| User Setting         | Usemame    | admin        |    |  |
| Time Setting         | Password   |              |    |  |
| larm Setting         |            |              |    |  |
| TP Setting           |            |              |    |  |
| Aail Setting         |            |              |    |  |
| DCard Setting        |            |              |    |  |
| Reboot Camera        |            |              |    |  |
| About Camera         |            |              |    |  |

Rady:

Pokud je heslo ztratili nebo zapomněli, podržte tlačítko Reset po dobu nejméně 10

sekund pro obnovení továrního nastavení. Pak vytvořte nové heslo.

# Rychlé nastavení Wifi WPS / QSS

- Spuť te fotoaparát a počkejte jednu minutu. Podržte resetovací tlačítko po dobu 3-5 sekund po startu a pak pusť te. LED dioda bude svítit nepřetržitě.
- Stiskněte tlačítko WPS / QSS na routeru. Fotoaparát a router bude nastaven v souladu s protokolem WPS / QSS.
- Po úspěšném nastavení, LED bude rychle blikat po určitou dobu. Po automatickém připojení k routeru LED bude trvale svítit.

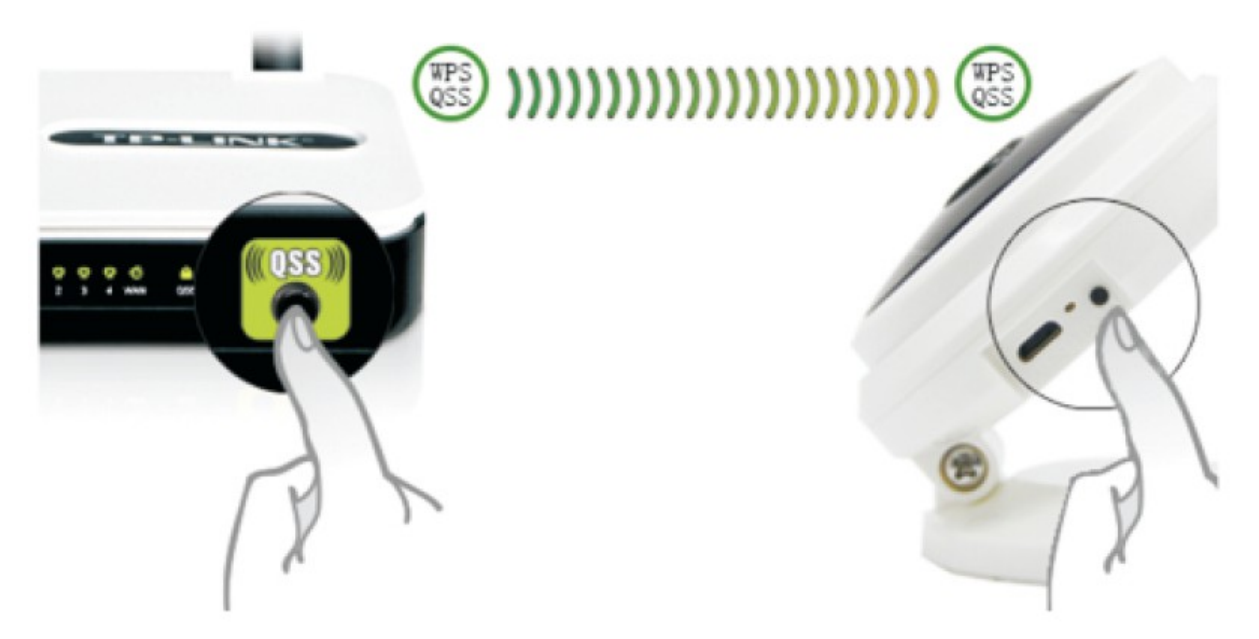

### Rada:

Pokud váš směrovač nepodporuje WPS / QSS, nelze nastavit Wi-Fi tímto způsobem.

Prodejce / Servis:

SAPRO,s.r.o. Konská 455 Třinec 739 61, Czech Republic

Telefon +420 591 008 310

+420 603 845 020

Elektrické zařízení označená přeškrtnutým koše nemohou být likvidovány s domovním odpadem. Takové zařízení je předmětem sběru a recyklace.

# CE